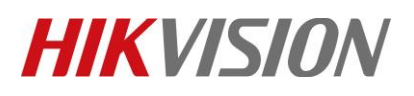

| Title:   | DS-19A How to configure RS485 Wireless Receiver<br>Module | Version: | v1.1   | Date: | 04/30/2019 |
|----------|-----------------------------------------------------------|----------|--------|-------|------------|
| Product: | DS-19A Series Network Security Control Panel              | Page:    | 1 of 5 |       |            |

#### Preparation

- 1. DS-19A08-BNG Security Control Panel
- 2. RS485 wireless Receiver Module DS-PM-RSWR

#### How to configure RS485 Wireless Receiver Module

- 1. Confirm Security Control Panel model support RS485 Wireless Receiver Module, Control Panel Firmware need ≥V2.3.3
- 2. Confirm the Detector support module frequency 433MHz
- 3. DS-19A08-01BNG for example, connect the RS485 wireless module shown

below:

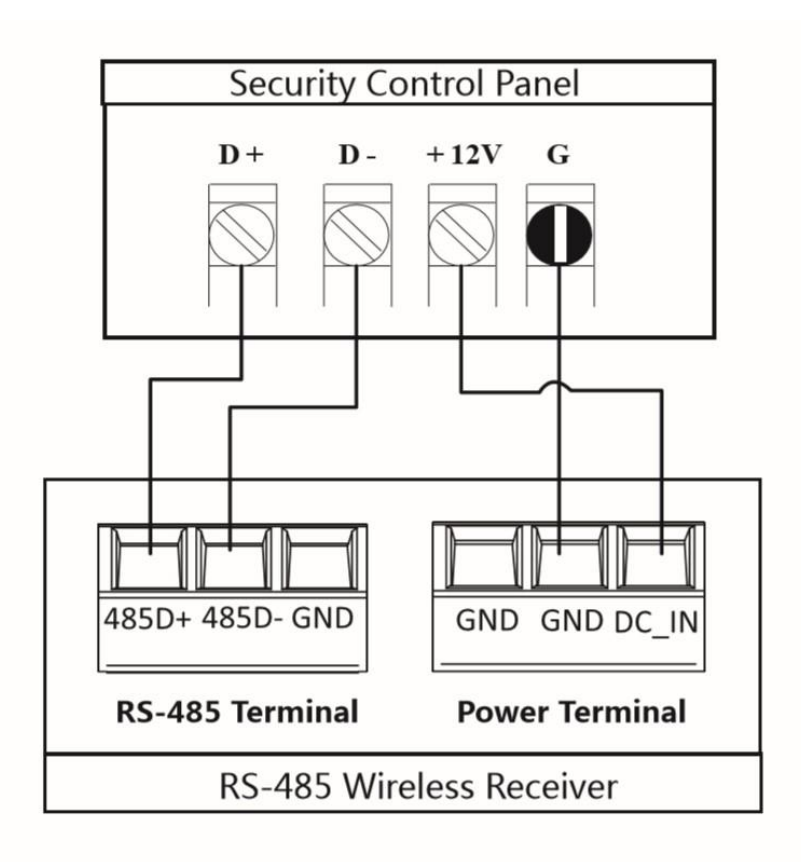

# **HIKVISIO**N

| Title:   | DS-19A How to configure RS485 Wireless Receiver | Version: | <b>v1</b> .1 | Date: | 04/30/2019 |
|----------|-------------------------------------------------|----------|--------------|-------|------------|
|          | Module                                          |          |              |       |            |
| Product: | DS-19A Series Network Security Control Panel    |          |              |       | 2 of 5     |

### 4. Check the Wireless Receiver module Status in iVMS-4200

- 1) Open Status---Module Information
- 2) Select Module Type---RS485 Wireless Receiver
- 3) Check the Module status and address.

| Remote Configuration × |            |       |               |          |                |                 |         |  |
|------------------------|------------|-------|---------------|----------|----------------|-----------------|---------|--|
| 🕑 🚳 Device Information | Display    | ing M | odule Infor   | mation   | _              |                 |         |  |
| 🖭 🚳 System             | Module Typ | e: R  | S485Wireless  | Receiver | ✓              |                 | Refresh |  |
| 🕑 🚳 Network            | Index      | Modu  | ile A  Module | Туре     | Module Informa | Module Version  |         |  |
| 🖭 🚳 Input Settings     | 1          | 1     | RS4851        | Nodule   | DS-PM-RSWR     | V1.0.0-18. 6.22 |         |  |
| 🖭 🚳 Output Settings    |            |       |               |          |                |                 |         |  |
| 🖭 🚳 Report Settings    |            |       |               |          |                |                 |         |  |
| 🗈 🚳 Other              |            |       |               |          |                |                 |         |  |
| 密 🚳 Alarm Management   |            |       |               |          |                |                 |         |  |
| 🖃 🚳 Status             |            |       |               |          |                |                 |         |  |
| 🎡 Zone                 |            |       |               |          |                |                 |         |  |
| 🎡 Storage Battery      |            |       |               |          |                |                 |         |  |
| Module Information     |            |       |               |          |                |                 |         |  |
|                        |            |       |               |          |                |                 |         |  |
|                        |            |       |               |          |                |                 |         |  |
|                        |            |       |               |          |                |                 |         |  |
|                        |            |       |               |          |                |                 |         |  |
|                        |            |       |               |          |                |                 |         |  |
|                        |            |       |               |          |                |                 |         |  |

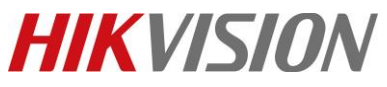

| Title:   | DS-19A How to confi | gure RS485   | Wireless     | Receiver     | Versi       | on:           | v1.1         | Date: | 04/30/2019 |
|----------|---------------------|--------------|--------------|--------------|-------------|---------------|--------------|-------|------------|
| Product: | DS-19A Series Netwo | ork Security | Control P    | anel         | L           |               |              | Page: | 3 of 5     |
|          |                     |              | Rem          | ote Configu  | ration      |               |              | ×     |            |
|          | Contraction         | Config       | urina the Z  | one Parar    | neters      |               |              |       |            |
|          |                     | e e mig      |              |              |             |               |              |       |            |
|          | 🗄 🚳 Network         | Basic Set    | tings Zone M | odule        |             |               |              |       |            |
|          | 🖃 🚳 Input Settings  | Zone         | Module S     | S   Module . | A  Module ( | Module Type   |              | î.    |            |
|          | Partition           | 1            | Online       | Invalid      | Invalid     | Local Zone    |              |       |            |
|          | 🔅 Zone              | 2            | Online       | Invalid      | Invalid     | Local Zone    |              |       |            |
|          | Cutput Settings     | 3            | Online       | Invalid      | Invalid     | Local Zone    |              |       |            |
|          | e Sceport Settings  | 4            | Online       | Invalid      | Invalid     | Local Zone    |              |       |            |
|          | 🗈 🐨 Other           | 5            | Online       | Invalid      | Invalid     | Local Zone    |              |       |            |
|          | Status              | 0            | Online       | Invalid      | Invalid     | Local Zone    |              |       |            |
|          |                     | ۲<br>۵       | Online       | Invalid      | Invalid     | Local Zone    |              |       |            |
|          |                     | 9            | Online       | 1            | 1           | Fight Defence | Nireless     |       |            |
|          |                     | 10           | Online       | 1            | 2           | Eight Defence | Wireless     |       |            |
|          |                     | 11           | Online       | 1            | 3           | Eight Defence | Wireless     |       |            |
|          |                     | 12           | Online       | 1            | 4           | Eight Defence | Wireless     |       |            |
|          |                     | 13           | Online       | 1            | 5           | Eight Defence | Wireless     |       |            |
|          |                     | 14           | Online       | 1            | 6           | Eight Defence | Wireless     |       |            |
|          |                     | 15           | Online       | 1            | 7           | Eight Defence | Wireless     |       |            |
|          |                     | 16           | Online       | 1            | 8           | Eight Defence | Wireless     |       |            |
|          |                     | 17           | Offline      | Invalid      | Invalid     |               |              |       |            |
|          |                     | 18           | Offline      | Invalid      | Invalid     |               |              | -     |            |
|          |                     |              |              |              |             |               | Refresh      | Save  |            |
|          |                     |              |              |              |             |               |              |       |            |
|          | 1                   |              |              |              |             |               |              |       |            |
|          |                     |              |              |              |             |               |              |       |            |
|          | Network Security (  | Control      | Panel        |              | Bus         | Security (    | Control F    | Panel |            |
|          | 8-Zone Contro       | ol Pane      | el           |              | 4           | Add 1->7      | $one 9_{-1}$ | 16    |            |
|          |                     | 0.10         |              | 1            | ^           |               | 17           | 24    |            |
|          | Add.1->Zone         | 9-16         |              |              | A           | 24            |              |       |            |
|          | Add.2->Zone         | e 17-24      |              |              | A           | dd.3->Zo      | one 25-      | 32    |            |
|          | Add 3->7one         | 25-32        | 1            | 1            | A           | dd.4->Z       | one 33-      | 40    |            |
|          |                     |              |              |              | Δ           | dd 5 > 7      | nno 11       | 18    |            |
|          |                     | : 55-40      |              |              | ~           | uu.J->Z       | JIIE 41-     | 40    |            |
|          | Add.5->Zone         | e 41-48      |              |              |             |               |              |       |            |
|          | 16-Zone Cont        | rol Pan      | el           |              |             | :             |              |       |            |
|          | Add.2->Zone 17-24   |              |              |              |             |               |              |       |            |
| -        |                     |              |              |              | ۵d          | 129 - 570     | no 222       | -240  |            |
|          | Add.3->Zone         | 25-32        |              |              |             |               |              | 240   | 1          |
|          | Add 4->7one         | 33-40        |              |              | Ado         | a.30->∠o      | one 241      | -248  |            |
|          | Add E S Zana        | 11 10        | 1            |              | Ado         | d.31->Zo      | one 249      | -256  |            |
|          | Auu.5->Zone         | : 41-40      | )            |              |             |               |              |       |            |
|          |                     |              |              |              |             |               |              |       |            |

© Hangzhou Hikvision Digital Technology Co.,Ltd. All Rights Reserved.

No.555 Qianmo Road, Binjiang District, Hangzhou 310052, China • Tel: +86-571-8807-5998 • Fax: +1 909-595-0788 E-Mail: <a href="mailto:support@hikvision.com">support@hikvision.com</a> • <a href="mailto:www.hikvision.com">www.hikvision.com</a>

# **HIKVISION**

| Title:   | DS-19A How to configure RS485 Wireless Receiver | Version: | <b>v1</b> .1 | Date: | 04/30/2019 |
|----------|-------------------------------------------------|----------|--------------|-------|------------|
|          | Module                                          |          |              |       |            |
| Product: | DS-19A Series Network Security Control Panel    | Page:    | 4 of 5       |       |            |

5. Add Detector as the following figure, you can add detector use SN number, click on Register and then trigger detector, wireless detector will be added

|                                                                                                    | -                                                                                              |         | 🚵 Zone Settings             | ×                       |                  | _             |
|----------------------------------------------------------------------------------------------------|------------------------------------------------------------------------------------------------|---------|-----------------------------|-------------------------|------------------|---------------|
| - 🕲 Device Information                                                                                                    | evice Information Configuring the Zor Zone No.<br>Basic Settings Zone Mor<br>Detector Detector |         | Zone No.:                   | 25                      |                  |               |
| Device Information Output: Output: |                                                                                                |         | Name:<br>Detector Type:     | ame: Zone 25            |                  |               |
| 🖭 🚯 System                                                                                                    | Zone                                                                                           | Name    | Detector Serial No:         | 0                       | tance   Siren Ou | tput   Settir |
| 🛨 🚱 Network                                                                                                    | 17                                                                                             | Zone 17 | Zone Type:                  | Instant Zone            | Close            | Ø             |
| 🖃 🚳 Input Settings                                                                                                    | 18                                                                                             | Zone 18 | Long type:                  |                         | Close            | Ø             |
| Partition                                                                                                    | 19                                                                                             | Zone 19 |                             |                         | Close            | Ø             |
| 2 Zone                                                                                                    | 20                                                                                             | Zone 20 |                             | Disable                 | Close            | Ø             |
| 🛃 🚳 Output Settings                                                                                                    | 21                                                                                             | Zone 21 | rampening type.             | Disable                 | Close            | 2             |
| 🖭 🚳 Report Settings                                                                                                    | 22                                                                                             | Zone 22 | Zone Related Detector       | Edit Detector Parameter | Close            | Ø             |
| 한 🚯 Other                                                                                                    | 23                                                                                             | Zone 23 |                             | Support Group Bunase    | Close            | Ø             |
| 🛃 🚳 Alarm Management                                                                                                    | 24                                                                                             | Zone 24 |                             | Close                   | Ø                |               |
| 🖃 🚯 Status                                                                                                    | 25                                                                                             | Zone 25 |                             | Close                   |                  |               |
| Storage Battery                                                                                                    | 26                                                                                             | Zone 26 | Linked Siren Linked Trigger | r                       | Close            | Ø             |
| Module Information                                                                                                    | 27                                                                                             | Zone 27 | Select All                  |                         | Close            | 2             |
|                                                                                                    | 28                                                                                             | Zone 28 | Siren 1                     |                         | Close            | Ø             |
|                                                                                                    | 29                                                                                             | Zone 29 |                             |                         | Close            | Ø             |
|                                                                                                    | 30                                                                                             | Zone 30 | Zone Related E              | Detector X              | Close            | Ø             |
|                                                                                                    | 31                                                                                             | Zone 31 | Zone No.:                   | 25                      | Close            | Ø             |
|                                                                                                    | 32                                                                                             | Zone 32 | Detector Serial No:         | Q00197731               | Close            | Ø             |
|                                                                                                    |                                                                                                |         |                             |                         | Next Page        | Last Page     |
|                                                                                                    |                                                                                                |         | 7                           | Register Delete         |                  |               |

NOTE

Detector can also be registered by keyboard instructions.

【operator password】 + 【\*】 + 【95】 + 【Zone number】 + 【#】 Example: Zone 09 register: 1234\*95090#

Note: After keyboard input instructions, the keyboard and RS485 wireless receiver are all in registration model, and then trigger detector, it can be registered successfully.

Remove wireless Receiver Module:

[Installers password] + [\*] + [Project] + [Module Address] + [#] Example: Remove Module Address 1: 012345\*Project01#

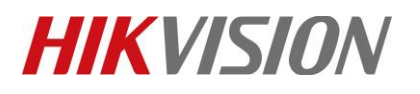

| Title:   | DS-19A How to configure RS485 Wireless Receiver | Version: | <b>v1</b> .1 | Date: | 04/30/2019 |
|----------|-------------------------------------------------|----------|--------------|-------|------------|
|          | Module                                          |          |              |       |            |
| Product: | DS-19A Series Network Security Control Panel    | Page:    | 5 of 5       |       |            |

### First Choice for Security Professionals *HIKVISION* Technical Support